l'm not a bot

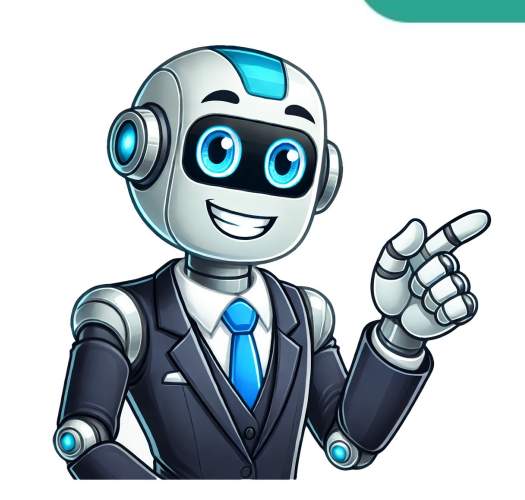

## Teclas para buscar en pdf

Portada » Teclas para buscar en PDF: Encuentra rápido lo que necesitas La búsqueda de información en documentos digitales, especialmente el PDF, es posible acceder a grandes cantidades de información de manera rápida y eficiente. Sin embargo, muchos usuarios todavía no conocen todas las herramientas que los programas de lectura de PDF ofrecen para facilitar esta tarea. En este artículo nos enfocaremos en las teclas para buscar en PDF, un método que permite encontrar información de forma efectiva en archivos que pueden ser extensos y complicados de navegar. A lo largo del artículo, exploraremos cada paso necesario para realizar búsquedas dentro de un archivo PDF, haciendo énfasis en las diferentes funciones y atajos de teclado que simplifican este proceso. Desde abrir el documento hasta realizar búsquedas avanzadas, cubriremos cada aspecto para garantizar que los lectores se conviertan en expertos en la búsqueda de documentos en formato PDF. Abrir el documento PDF Para comenzar la búsqueda de información en un PDF, el primer paso es abrir el documento adecuado. Este proceso puede parecer sencillo, pero elegir el lector de PDF correcto es crucial para contar con todas las herramientas disponibles. Generalmente, Adobe Reader es la opción más utilizada y recomendada, ya que ofrece una interfaz intuitiva y diversas funciones útiles que mejoran la experiencia del usuario al explorar documentos. Al abrir el archivo, asegúrate de que el documento se carga completamente antes de intentar realizar cualquier búsqueda. Esto garantizará que todas las funciones, incluidas las de búsqueda, funcionen de manera óptima. También es importante recordar que algunos lectores de PDF de menor calidad pueden no ofrecer todas las funcionalidades que se necesitan para búsquedas específicas, por lo que utilizar programas confiables es clave para un trabajo eficiente. Una vez abierto el documento, podrás observar la mayor parte del contenido a simple vista. Dependiendo del tamaño del archivo, puede que necesites desplazarte hacia abajo o utilizar funciones de zoom para visualizar mejores detalles. Al tener el documento listo y visible, estarás más preparado para comenzar a buscar información específica que necesites. Usar el menú 'Edición' Después de abrir el documento PDF, el siguiente paso es dirigirse al menú de edición. Este menú es crucial porque contiene opciones que permiten acceder a diferentes herramientas, entre las que se incluye la función de búsqueda. La mayoría de los programas de lectura de PDF, como Adobe Reader, tienen este menú ubicado en la parte superior de la ventana de la aplicación. Al hacen clic en 'Edición', se desplegará un conjunto de opciones. Aquí podrás seleccionar 'Buscar', que es la herramienta principal para localizar rápidamente lo que necesitas dentro del documento. Esta opción es bastante amigable, pero aún así, es útil recordar que existen atajos de teclado que pueden acelerar el proceso, lo que veremos en el siguiente apartado. Aunque la opción de buscar en el menú puede ser suficiente, conocer y utilizar las teclas para buscar en PDF puede cambiar la forma en que interactúas con el documento. Las herramientas de búsqueda son especialmente importantes cuando necesitas encontrar información en documentos extensos que contienen múltiples secciones. Sin esta herramienta, podrías perder mucho tiempo desplazándote manualmente por cada página. Relacionado: Montar juego ISO: Guía paso a paso para instalar tu juego Atajo de teclado CTRL+F (o cmd+F en Mac). Este atajo abre un cuadro de búsqueda donde puedes introducir la palabra o frase que deseas encontrar en el documento. Este método es rápido y evita la necesidad de navegar por los menús, permitiendo que los usuarios se concentren en lo que realmente importa: el contenido. El uso de CTRL+F es particularmente útil ya que ahorra tiempo cuando se trabaja con documentos grandes. En lugar de perder minutos buscando manualmente a través de cada página, puedes simplemente ingresar el término que estás buscando y presionar la tecla de entrada. De inmediato, el programa resaltará todas las coincidencias encontradas, dándote una visión clara de dónde se encuentran en el texto. Además, este atajo es universal en casi todos los lectores de PDF, lo que significa que una vez que adquieras la habilidad de utilizarlo, podrás aplicar el mismo conocimiento en diferentes aplicaciones y plataformas. La habilidad de utilizarlo, podrás aplicar el mismo conocimiento en diferentes aplicaciones y plataformas. Una vez que hayas accedido al cuadro de búsqueda usando el atajo de teclado CTRL+F, el siguiente paso es ingresar la palabra o frase que deseas localizar. Este paso puede parecer básico, pero es fundamental escoger correctamente la terminología adecuada, ya que cualquier variación en la escritura podría resultar en que no aparezcan coincidencias. Cuando ingresas la búsqueda, es importante considerar el contexto. Si buscas términos técnicos o específicos, asegúrate de que estén bien escritos para aumentar las posibilidades de encontrar coincidencias. Asimismo, si el documento contiene jerga o términos relacionados con un campo específico, utilizar estos términos puede facilitar la búsqueda. Recuerda que la precisión también juega un papel vital. Si estás buscando una frase completa, deberías ingresarla tal como aparece en el texto. Si hay dudas sobre la ortografía o el formato de una palabra, puede ayudarte a realizar búsquedas más efectivas. Presionar 'Siguiente' o 'Intro' Después de ingresar la palabra o frase deseada en el cuadro de búsqueda, el siguiente a la primera aparición del término que has introducido. Cada vez que presiones 'Siguiente', se te llevará a la siguiente coincidencia que se encuentre en el documento. Esto permite a los usuarios navegar rápidamente a través de cada ocurrencia, facilitando así la revisión del contenido relacionado. Si utilizas la opción 'Anterior', podrás retroceder a las coincidencias previamente encontradas, lo que puede ser útil si deseas revisar varias instancias de un mismo término. Destacar las coincidencias permite que los usuarios vean de manera clara y rápida cuál es el contenido relevante en el que necesitan enfocarse. La facilidad de uso de esta función es especialmente beneficiosa para aquellos que trabajan con documentos densos o complejos, donde localizar información específica puede convertirse en un desafío. Relacionado: Imagen de un video: guía para extraerla en móviles y PCRealizar una búsqueda avanzada. Este tipo de búsqueda ofrece opciones adicionales que permiten a los usuarios ajustar parámetros y condiciones específicas que refinan aún más los resultados. Para acceder a esta opción, puedes ir al menú 'Edición' y seleccionar 'Búsqueda avanzada'. En la búsqueda avanzada, se presentan más controles que pueden ser de gran ayuda para delimitar la búsqueda. Por ejemplo, puedes seleccionar la opción de buscar solo palabras completas, lo que evita que se encuentren términos que no son relevantes. Esta opción es muy útil cuando se buscar evitar coincidencias por palabras que contienen las letras de la búsqueda, pero que no son relevantes. formato de la búsqueda para que sea sensible a mayúsculas. Esto significa que, si escribes una búsqueda en mayúsculas, solo se localizarán coincidencias que estén escritas de la misma forma. Esta función es perfecta para términos que pueden tener diferentes significados según su capitalización, como nombres propios o siglas. Atajo de teclado Shift+CTRL+F Un atajo alternativo v muy útil para realizar una búsqueda avanzada es Shift+CTRL+F. Utilizando esta combinación, abrirás inmediatamente la ventana de búsqueda avanzada sin tener que navegar por el menú de edición. Este atajo es una excelente adición a la caja de herramientas de cualquier usuario que frecuentemente trabaja con PDFs y desea optimizar su tiempo. Cuando utilices Shift+CTRL+F, tendrás acceso a todas las opciones de búsqueda mencionadas anteriormente en un solo paso. Esto no solo mejora la rapidez con la que puedes iniciar la búsqueda mencionadas anteriormente en un solo paso. buscas información específica. Este atajo es especialmente valorado en entornos laborales o académicos donde la eficiencia es crucial. Al poder rápidamente acceder a opciones de búsqueda avanzada, los usuarios pueden profundizar en su análisis de información, lo que les lleva a ser más productivos y efectivos en su trabajo. Acostumbrarse a esta combinación de teclas puede suponer una mejora significativa en la forma en que se manejan los documentos PDF. Ajustar parámetros de búsqueda Al usar la búsqueda Al usar la búsqueda avanzada, es fundamental saber cómo ajustar adecuadamente los parámetros de búsqueda. Aparte de la opción de buscar solamente palabras completas o respetar la capitalización, hay otras configuraciones que pueden resultar especialmente útiles dependiendo del tipo de documento que se esté examinando. Por ejemplo, si estás trabajando con un documento técnico que contiene gráficos, tablas o fórmulas, podrías encontrar útil buscar por términos específicos que estén relacionados con esas secciones. Ajustar para que solo se busque texto dentro de ciertas áreas también podría ayudar a evitar obtener resultados irrelevantes que al final desvíen tu atención de incluir o excluir términos, lo que permite realizar búsquedas más complejas. Poder refinar la búsqueda garantiza que estés dirigiendo tu atención solo al material que realmente necesitas, lo que puede hacer que el proceso de revisión de documentos se vuelva mucho más manejable y eficiente. Relacionado: Leer archivos .db: Métodos eficaces para acceder a tus datosResultados que coinciden con los términos introducidos. En este listado, las coincidencias estarán resaltadas, lo que facilita aún más la identificación visual dentro del texto. Esta es una característica poderosa que mejora enormemente la funcionalidad de los lectores de PDF y proporciona una forma eficaz de vincularte con el contenido que buscas. Cada resultado aparecerá con su ubicación exacta en el documento, lo que permite navegar mediante un simple clic. Esto significa que puedes saltar instantáneamente a la sección relevante, ahorrando tiempo y energía que de otro modo gastaría buscando manualmente. La posibilidad de localizar información instantáneamente mejorará tu productividad y capacidad para manejar datos extensos. En documentos complejos, la capacidad de examinar cada resultado también te permite realizar una revisión más detallada de las piezas de información que son pertinentes para tu propósito. El sistema de resultados de búsqueda es una herramienta clave para maximizar la eficacia de tus interacciones con documentos PDF, ahorrando así un tiempo valioso en la búsquedas. Algunos documentos pueden estar protegidos Es importante destacar que no todos los archivos PDF permiten búsquedas y acceder al texto completo. Esto es especialmente común en documentos que contienen información sensible, confidencial o que son de propiedad intelectual. Cuando un PDF está protegido, generalmente se te notificará que algunos de los comandos están deshabilitados. Esto significa que no podrás acceder a las funciones de búsqueda, lo que puede ser frustrante si necesitabas encontrar información de ese documento específico. En tales casos, puede ser necesario contactar al autor o al propietario del documento para conseguir acceso a una versión no protegida. Además, algunos archivos PDF pueden tener restricciones que solo permiten ciertas acciones, como ver el documento, pero no realizar búsquedas dentro de él. Es esencial ser consciente de estas limitaciones cuando se trabaja con archivos PDF, especialmente en un entorno profesional donde la eficiencia en la gestión de información es crucial. Conclusión Dominar las teclas para buscar en PDF es una habilidad esencial para cualquier persona que trabaje con documentos digitales. A través de este artículo, hemos revisado todos los pasos necesarios para realizar búsquedas eficaces en archivos PDF, desde abrir el documento y utilizar el menú de edición hasta ejecutar búsquedas avanzadas, puede mejorar significativamente la productividad y la eficiencia. Con la capacidad de ajustar parámetros de búsqueda, los usuarios pueden localizar información específica de manera rápida y precisa, lo que facilita la gestión de documentos complejos. Sin embargo, es importante estar consciente de las limitaciones que presentan algunos archivos PDF, como aquellos que están protegidos. En tales casos, la comunicación con el propietario del documento puede ser necesaria para solicitar acceso a la información que se necesita. Aprender y aplicar todas estas técnicas no solo hará que tus búsquedas sean más eficaces, sino que también te permitirá aprovechar al máximo el potencial de los documentos digitales en tu día a día. Si alguna vez has necesitado buscar información específica en un documento PDF, seguro sabes lo frustrante que puede ser no encontrar lo que buscas rápidamente. Afortunadamente, existen combinaciones de teclas más útiles para buscar en un PDF. Aprenderás cómo utilizarlas en diferentes programas y sistemas operativos, así como algunos consejos adicionales para hacer tu búsqueda más eficiente. Una de las combinaciones de teclas más comúnmente utilizadas es Ctrl + F (o Command + F en Mac), que te permite buscar una palabra clave específica dentro del documento. Esta combinación activa la función de búsqueda en la mayoría de los programas de lectura de PDF, como Adobe Acrobat Reader y Foxit Reader y Foxit combinación es especialmente útil cuando necesitas encontrar una cita o una sección específica del documento. Recuerda que estas combinaciones de teclas pueden variar dependiendo del programa o sistema operativo que estés utilizando, por lo que es importante consultar la documentación específica de cada programa para obtener información precisa. 2. Las combinaciones de teclas más útiles para buscar en PDF de forma eficiente Las combinaciones de teclas para buscar en PDF de forma eficiente Las combinaciones de teclas más útiles para buscar en PDF de forma eficiente Las combinaciones de teclas más útiles para buscar en PDF de forma eficiente Las combinaciones de teclas más útiles para buscar en PDF de forma eficiente Las combinaciones de teclas más útiles para buscar en PDF de forma eficiente Las combinaciones de teclas más útiles para buscar en PDF de forma eficiente Las combinaciones de teclas más útiles para buscar en PDF de forma eficiente Las combinaciones de teclas más útiles para buscar en PDF de forma eficiente Las combinaciones de teclas más útiles para buscar en PDF de forma eficiente Las combinaciones de teclas más útiles para buscar en PDF de forma eficiente Las combinaciones de teclas más útiles para buscar en PDF de forma eficiente Las combinaciones de teclas más útiles para buscar en PDF de forma eficiente Las combinaciones de teclas más útiles para buscar en PDF de forma eficiente Las combinaciones de teclas más útiles para buscar en PDF de forma eficiente Las combinaciones de teclas más útiles para buscar en recorrer todo el documento manualmente. Una de las combinaciones de teclas más comunes es "Ctrl + F". Esta combinación abre el cuadro de búsqueda en la mayoría de los programas de lectura de PDF. Con esta función, los usuarios pueden ingresar palabras clave o frases y el programa resaltará automáticamente todas las ocurrencias encontradas en el documento. Otra combinación de teclas útil es "Ctrl + G" o "Ctrl + B". Estas combinaciones permiten a los usuarios ir directamente átil cuando se tiene conocimiento de la ubicación exacta de la información que se desea encontrar. Además, algunas aplicaciones permiten usar "Ctrl + Shift + F" para buscar en todo el documento, incluyendo títulos, subtítulos y contenido en general. Esto puede ser útil cuando se necesita buscar en PDF: Ctrl + N: Abre un nuevo documento PDF en una pestaña o ventana separada, lo que puede facilitar la comparación de información entre varios documentos. Ctrl + P: Imprime el documento PDF. Estas combinaciones de teclas son solo algunas de las muchas opciones disponibles para buscar en PDF de manera eficiente. Al conocer y utilizar estas herramientas, los usuarios pueden maximizar su productividad y reducir el tiempo dedicado a la búsqueda manual de información en documentos digitales. 3. Aumenta tu productividad: cómo buscar en PDF rápidamente utilizando combinaciones de teclas En el mundo digital actual, los documentos en formato PDF son ampliamente utilizados debido a su fácil portabilidad y compatibilidad con diferentes dispositivos y sistemas operativos. Sin embargo, cuando se trata de encontrar información específica en un documento PDF extenso, puede volverse un proceso tedioso y que consume tiempo. Es por eso que conocer las combinaciones de teclas específicas puede ser una gran ayuda para aumentar tu productividad al buscar en PDF rápidamente. Al utilizar estas combinaciones de teclas, puedes saltar rápidamente a secciones de teclas más utilizadas es Ctrl + F (o Command + F en Mac), que activa la función de búsqueda en la mayoría de los navegadores y programas de lectura de PDF. Al presionar esta combinación, se abrirá una barra de búsqueda en la que puedes ingresar la palabra o frase que estás buscando y el programa resaltará automáticamente todas las apariciones dentro del documento. Otra combinación de teclas útil es Ctrl + G (o Command + G en Mac), que te permite ir directamente a un número de página específico dentro del documento. Esta función es especialmente á una sección en particular. 4. Combinación de teclas esenciales para buscar información específica en documentos PDF En la era digital en la que vivimos, el uso de documentos PDF se ha vuelto sumamente común. Ya sea en el ámbito laboral, educativo o personal, es muy probable que en algún momento hayas tenido que lidiar con un archivo PDF. Afortunadamente, existen combinaciones de teclas esenciales que pueden facilitarte la búsqueda de información específica dentro de estos documentos. Ctrl + F: Esta es, sin duda, una de las combinaciones de teclas más utilizadas para buscar información en cualquier tipo de documento. Al presionar simultáneamente las teclas "Ctrl" y "F" en tu teclado, aparecerá una casilla de búsqueda en la esquina superior derecha de tu ventana de PDF. Aquí puedes ingresar la palabra o frase que estás buscando y el documento te mostrará todos los resultados encontrados. Ctrl + G: Una vez que hayas realizado una búsqueda en tu documento PDF, esta combinación de teclas es esencial para navegar rápidamente entre los resultados encontrados. Al presionar "Ctrl" y "G" al mismo tiempo, aparecerá una pequeña casilla en la que puedes ingresar el número de página al que deseas ir. Esto es especialmente útil si tu documento es extenso y necesitas encontrar una información de teclas es muy útil para realizar una búsqueda avanzada dentro del documento PDF. Al presionar "Shift", "Ctrl" y "K" al mismo tiempo, se abrirá una ventanilla de diálogo denominada "Buscar documentos". Aquí puedes realizar una búsqueda más precisa, ya que tienes la opción de especificar diferentes criterios como palabras clave, rango de fechas o incluso buscar solo en títulos, por ejemplo. Utilizar estas combinaciones de teclas al buscar información en documentos PDF puede ahorrarte mucho tiempo y esfuerzo. Ya no necesitarás perder tiempo desplazándote por el documento en busca de la información que es importante familiarizarte con estas combinaciones de teclas para poder sacar el máximo provecho de tus documentos PDF y agilizar tu trabajo diario. 5. Domina la búsqueda en PDF: descubre las mejores combinaciones de teclas para encontrar información específica en un documento PDF? No te preocupes, estás en el lugar correcto. En esta guía, te revelaré las mejores combinaciones de teclas para dominar la búsqueda en PDF y encontrar exactamente lo que necesitas. Cuando trabajamos con documentos PDF extensos, puede resultar abrumador buscar términos o frases específicas. Afortunadamente, existen atajos de teclas para dominar la búsqueda en PDF y encontrar exactamente lo que necesitas. combinaciones más útiles es Ctrl + F en Windows o Command + F en Mac. Esto abrirá una pequeña barra de búsqueda donde podrás ingresar tu término deseado. Pero espera, ¡hay más! Otra combinación de teclas útil es Ctrl + G en Windows o Command + G en Mac. Esta te permitirá saltar rápidamente entre todas las ocurrencias de tu término de búsqueda dentro del documento PDF. Es especialmente útil cuando quieres revisar diversas secciones o encontrar todas las instancias de un término específico. En resumen, dominar la búsqueda en PDF puede ahorrarte un tiempo valioso. Recuerda utilizar estas combinaciones de teclas: Ctrl + F para abrir la barra de búsqueda y Ctrl + G para saltar entre las ocurrencias. Implementar estas herramientas te permitirá encontrar rápidamente la información que necesitas en documentos PDF extensos. Los documentos PDF extensos. Los documentos en contrar una palabra o frase específica en un archivo extenso, puede resultar tedioso si no conocemos las herramientas adecuadas. A continuación, te mostramos cómo realizar búsquedas de texto. Pasos a seguir: Abrir el documento PDF: Utiliza tu lector de PDF preferido. Iniciar la función de búsqueda: Presiona Ctrl + F en tu teclado. Ingresar el término de búsqueda: Escribe la palabra o frase que deseas encontrar en el cuadro de búsqueda: Escribe la palabra o frase que deseas encontrar en el cuadro de búsqueda: Escribe la palabra o frase que deseas encontrar en el cuadro de búsqueda: Escribe la palabra o frase que deseas encontrar en el cuadro de búsqueda: Escribe la palabra o frase que deseas encontrar en el cuadro de búsqueda: Escribe la palabra o frase que deseas encontrar en el cuadro de búsqueda: Escribe la palabra o frase que deseas encontrar en el cuadro de búsqueda: Escribe la palabra o frase coincidencias encontradas. Para búsquedas más avanzadas, como buscar palabras completas o distinguir entre mayúsculas y minúsculas, puedes acceder a la búsqueda avanzada presionando Ctrl + Mayús + F. Buscar en un PDF en macOS En macOS, la aplicación Vista Previa es la opción predeterminada para abrir PDFs y ofrece una función de búsqueda integrada. Pasos a seguir: Abrir el documento PDF: Haz doble clic en el archivo para abrirlo con Vista Previa. Iniciar la función de búsqueda: Presiona Comando (#) + F o haz clic en el campo de búsqueda: Escribe la palabra o frase que buscas. Revisar los resultados: Las coincidencias se resaltarán en el documento, y podrás navegar entre ellas utilizando las flechas junto al campo de búsqueda. Esta funcionalidad facilita la localizar rápidamente una palabra específicos sin necesidad de software adicional. Cómo buscar una palabra en un PDF usando Chrome Si necesitas localizar rápidamente una palabra específicos sin necesidad de archivo PDF usando Google Chrome, aquí te explico cómo hacerlo de manera sencilla: Abre el PDF en Chrome: Haz clic derecho sobre el archivo PDF, selecciona «Abrir con» y elige Google Chrome como la aplicación predeterminada para visualizarlo. Usa la función de búsqueda: Una vez que el PDF en Chrome, presiona las teclas Ctrl + F (en Windows) o Cmd + F (en Mac). Esto abrirá una barra de búsqueda en la parte superior derecha de la pantalla. Escribe la palabra clave: Introduce la palabra dentro del PDF. Buscar en un PDF en dispositivos móviles Tanto en iOS como en Android, existen aplicaciones que permiten buscar texto en PDFs. Pasos a seguir: Abrir el documento PDF: Utiliza una aplicación compatible, como Adobe Acrobat Reader o el visor de PDF integrado de tu dispositivo. Acceder a la función de búsqueda: Toca el ícono de la lupa o selecciona la opción «Buscar» en el menú. Ingresar el término de búsqueda: Escribe la palabra o frase deseada. Navegar por las coincidencias: Desplázate entre los resultados utilizando las opciones que proporciona la aplicación. Estas herramientas móviles facilitan la búsqueda de información en PDF en iPhone? Si necesitas encontrar una palabra específica en un documento PDF desde tu iPhone, puedes hacerlo fácilmente usando la appicación Archivos, Adobe Acrobat Reader o cualquier lector de PDF compatible. Pasos para buscar una palabra en un PDF en la app Archivos. Toca el ícono de búsqueda (lupa) en la parte superior derecha. Escribe la palabra o frase que deseas encontrar. Revisa los resultados resaltados en el documento. Método 2: Usando Adobe Acrobat Reader. Pulsa el ícono de la lupa en la barra superior. Escribe la palabra y navega entre las coincidencias. Ambos métodos permiten buscar rápidamente palabras dentro del PDF sin necesidad de convertir el archivo. Preguntas frecuentes (FAQ) ¿Por qué no puedo buscar palabras en algunos PDFs? Algunos PDFs están compuestos por imágenes escaneadas sin reconocimiento de texto (OCR), lo que impide la búsqueda de palabras. Para solucionar esto, puedes utilizar software que convierta la imagen en texto editable. ¿Las herramientas de búsqueda distinguen entre mayúsculas y minúsculas. Sin embargo, algunos programas ofrecen opciones para realizar búsquedas que sí diferencian entre ellas. ¿Puedo buscar una frase exacta en un PDF? Sí, al ingresar una frase completa entre comillas en el campo de búsqueda, la herramienta buscará esa secuencia exacta de palabras. ¿Es posible buscar en múltiples PDFs a la vez? Algunos programas avanzados, como ciertas versiones de Adobe Acrobat, permiten buscar términos en varios documentos simultáneamente. ¿Qué hago si la función de búsqueda no encuentra mi término? Verifica que el término? Verifica que el término? Verifi esfuerzo. Dependiendo del dispositivo y software que utilices, las funciones de búsqueda ofrecen diversas opciones para adaptarse a tus necesidades. Familiarizarte con estas herramientas te permitirá manejar documentos extensos de manera más eficiente y efectiva.